T 2017 T 2045 - T 2054 T 2057

T 2069 T 2075 T 2081

T 2087 T 2093 T 2099 T 2111 - T 2112 T 2118 - T 7999

T 10000 - T 12318

## Finding Available Barcodes

If you need to print out a sequential range of barcodes or if you need to provide a vendor with a range of available barcodes, this report will help you find ranges of barcode numbers that have not been used.

- 1. Go to the **Reports** tab and choose **Library** from the left-hand menu.
- 2. Choose the Barcode Lists report under the Catalog Titles & Copies menu.
- 3. Select Unused Barcode Numbers from the pull-down menu.

| List conv barcodos                                                                |                                                                                                 |
|-----------------------------------------------------------------------------------|-------------------------------------------------------------------------------------------------|
| Select Unused Barcode Numbers : [Follett Classic]                                 | Unused Barcode List by Range<br>Barcodes from T 1 to T 100000                                   |
| O Number of barcodes Starting on barcode                                          | T 41<br>T 48<br>T 60 - T 65<br>T 72 - T 74<br>T 78 - T 94                                       |
| Barcode range 1 to 100000                                                         | 1 97<br>1 104 - T 114<br>T 116 - T 117<br>T 119 - T 1000<br>T 1018<br>T 1021<br>T 1073 - T 1074 |
| Display Concecutive barcodes as a range  Run Report                               | T 1080<br>T 1084 - T 1085<br>T 1088<br>T 1112<br>T 1134                                         |
| 4. Choose <b>Barcode range</b> and enter 1 to a large number (at least 5 digits). | T 1134                                                                                          |
| No matter how large a range you request, the report will only show a              | T 1155 - T 1157<br>T 1159<br>T 1161 - T 1999<br>T 2011                                          |
| ווווונפע מווטעווג טרופגעוגג.                                                      | T 0047                                                                                          |

- 5. Display **Consecutive barcodes as a range**. This makes the report shorter and easier to read.
- Click Run Report. Click Refresh List under Report Manager until the report has a "Completed" status. Click View to open or download the report.
- 7. To view additional available ranges, run the report again, find the last number on the first report and enter the next sequential number as the first number in the new range:
   Barcode range 12319 to 9999999
- 8. Repeat as many times as necessary.

Note: If someone at your library in the past has provided a range of barcodes to one or more vendors and did not assign the range to a vendor in Destiny, that range may still show up as available in this report but should not be printed out or used. This will prevent future duplication, which would require re-barcoding items.